Padlet-App installieren und einen Account erstellen

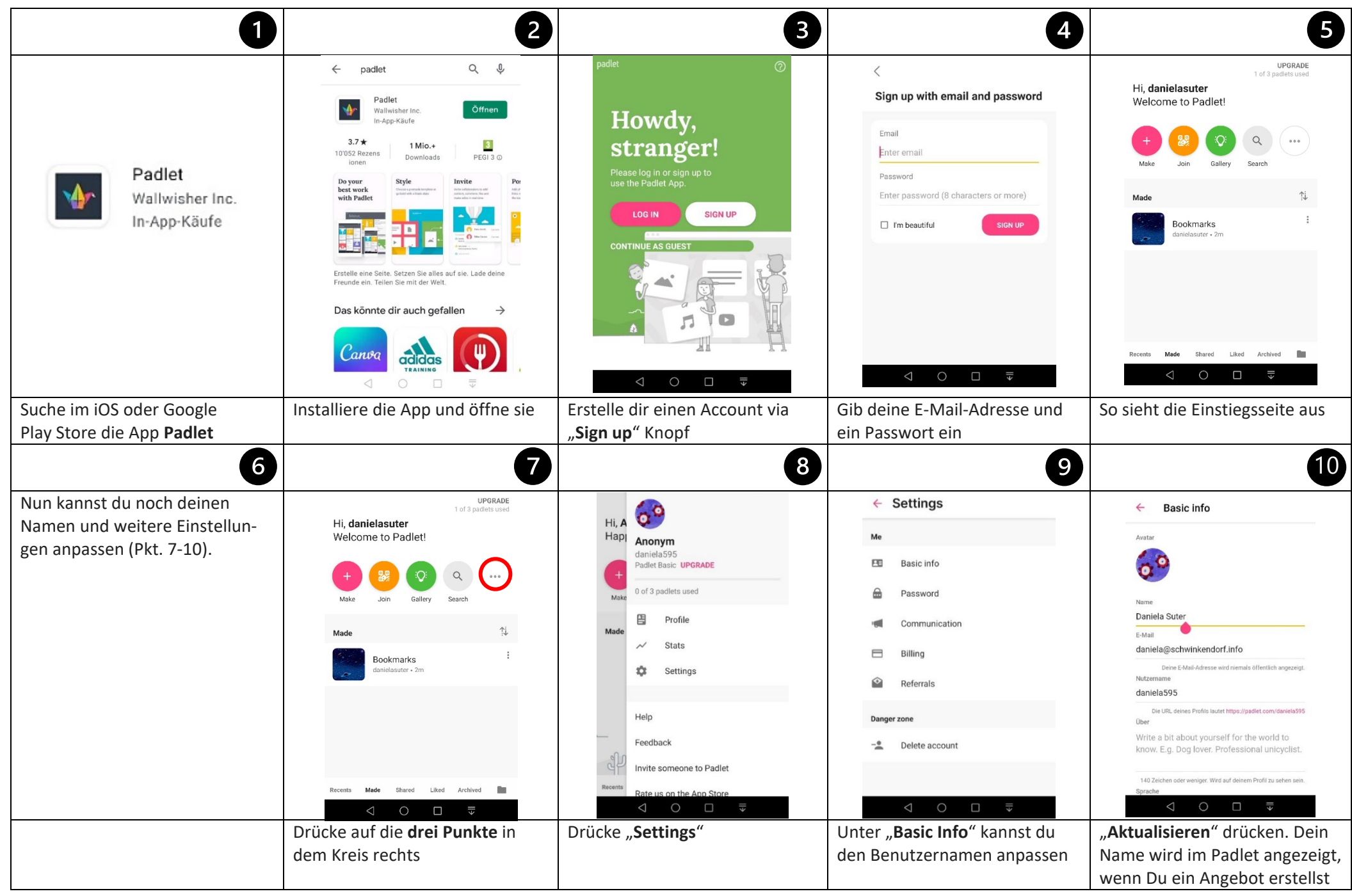

Verein ElternMitWirkung

Unsere PINNWÄNDE auf der PADLET-APP finden und abspeichern für die Zukunft

| UPGRADE<br>0 of 3 padlets used<br>Hi, <b>Daniela</b><br>Remember to eat your veggies!                                                                                                    |                                                                                       | 3<br><u>https://padlet.com/</u><br><u>ElternMitWirkung/</u>                        | ← ♡ ⊒ == ···<br>Die Schule Knonau sucht…                                                                                                    | C C C C C C C C C C C C C C C C C C C                                                                                                    |
|----------------------------------------------------------------------------------------------------|---------------------------------------------------------------------------------------|------------------------------------------------------------------------------------|----------------------------------------------------------------------------------------------------|----------------------------------------------------------------------------------------------------|
| Image: Delta   Made   Made   Du haven't made any padlets yet.   Image: Delta   Made   Image: Delta   Image: Delta <t< td=""><td></td><td><u>1ygdpzv3eopaczmm</u></td><td>ZEITSPENDE     MATER       +     ●       ★     ●       Schulreise-Begleitung für<br/>Dienstag, 29.6.2021     ●       Am kommenden Dienstäg gehen<br/>wir (3./4 Klasse B) auf Schulreise.<br/>Gemeinsam besuchen wird eit<br/>Bauerhof von Frau Beerauter. und<br/>Burgrain zu gewinnen, wäre es tolt,<br/>wen jemand von den Konnauer<br/>Ehern mitkommen könnte. Wir<br/>freuer uns.     Nontakt: B</td><td>ZEITSPENDE     MATER       +     -       Chultelse-Begleitung für<br/>Dienstag. 29.6.2021     -       Mkormenden Dienstag gehen<br/>wir (3.4/kBase B) auf Schulterse<br/>Gemeinsam besuchen wir den<br/>Bauerhof von Frau Beereuter. Um<br/>die Zwisz yuz eutataten und für Beereuter. Um<br/>die Zwisz yuz eutataten und für beereuter. Um<br/>die Zwisz yuz eutataten und für beereuter. Um<br/>die Zwisz yuz eutataten und für beereuter. Um<br/>fireuen ums.     Kontakt: s<br/>kontakt: s<br/>kontakt: s</td></t<>                                                                                                    |                                                                                       | <u>1ygdpzv3eopaczmm</u>                                                            | ZEITSPENDE     MATER       +     ●       ★     ●       Schulreise-Begleitung für<br>Dienstag, 29.6.2021     ●       Am kommenden Dienstäg gehen<br>wir (3./4 Klasse B) auf Schulreise.<br>Gemeinsam besuchen wird eit<br>Bauerhof von Frau Beerauter. und<br>Burgrain zu gewinnen, wäre es tolt,<br>wen jemand von den Konnauer<br>Ehern mitkommen könnte. Wir<br>freuer uns.     Nontakt: B                                                                                                    | ZEITSPENDE     MATER       +     -       Chultelse-Begleitung für<br>Dienstag. 29.6.2021     -       Mkormenden Dienstag gehen<br>wir (3.4/kBase B) auf Schulterse<br>Gemeinsam besuchen wir den<br>Bauerhof von Frau Beereuter. Um<br>die Zwisz yuz eutataten und für Beereuter. Um<br>die Zwisz yuz eutataten und für beereuter. Um<br>die Zwisz yuz eutataten und für beereuter. Um<br>die Zwisz yuz eutataten und für beereuter. Um<br>fireuen ums.     Kontakt: s<br>kontakt: s<br>kontakt: s                                                                                                    |
| Drücke nun den Knopf " <b>Join</b> ",<br>dann " <b>scan QR Code</b> "                                                                                                    | Nun scannst du diesen<br>QR-Code                                                      | Du kannst auch diese URL<br>eingeben über den Knopf " <b>paste</b><br>URL"         | Nun kommst du auf das Padlet<br>"Die Schule Knonau sucht…"<br>9                                                                                                    | Drücke oben das <b>Herz</b> , um die<br>Seite in eurer Einstiegsseite<br>unter " <b>Liked</b> " zu speichern                                                                                                    |
| Liked<br>Die Schule Knonau sucht.<br>Die Schule Knonau sucht.<br>Die Schule |                                                                                       | https://padlet.com/<br>ElternMitWirkung/<br>9f87198jwhzjkch4                       | <ul> <li>✓ Mein Angebot an die Sch</li> <li>✓ •••</li> <li>ZEITSPENDE</li> <li>✓</li> <li>Projekte zum Waldökosystem</li> <li>Wir sind Waldökologen und sehen<br/>Potenzial, mit dem Fachwissen aus<br/>unserer Forschung spannende<br/>Projekte im Unterricht oder für die<br/>Begabtenförderung zu begletten.<br/>Mögliche Schwerpunkte:</li> <li>Baumwachstum: Bohrkenne<br/>entnehmen, Jahrringe bestimmen,<br/>in historischen Kontext setzen<br/>- Prozesse im Jahreslauf:</li> <li>Winterruhe, Blattaustrieb, Fruch-<br/>und Blattabwurf</li> <li>Duerstift im Wald: Baum, und</li> </ul> | Like<br>Mein Angebot an die Schule<br>Mein Angebot an die Schule<br>Mein Angebot an die Schule<br>Die Schule Knonau - 2n<br>Die Schule Knonau - 1d<br>Mein Angebot an die Schule<br>Mein Angebot an die Schule<br>Mein |
| Deine Einstiegsseite sieht nun so<br>aus                                                                                                    | Wiederhole den Vorgang mit<br>diesem QR-Code, um auch die 2.<br>Pinnwand zu speichern | Du kannst auch diese URL<br>eingeben über den Knopf " <b>paste</b><br><b>URL</b> " | Nun kommst du auf das Padlet<br>" <b>Mein Angebot an die Schule</b><br><b>Knonau…". Herz</b> drücken, um zu<br>speichern                                                                                                    | Deine Einstiegsseite unter<br>"Liked" sollte nun so aussehen                                                                                                    |

Verein ElternMitWirkung

Ein Angebot auf die digitale Pinnwand schreiben

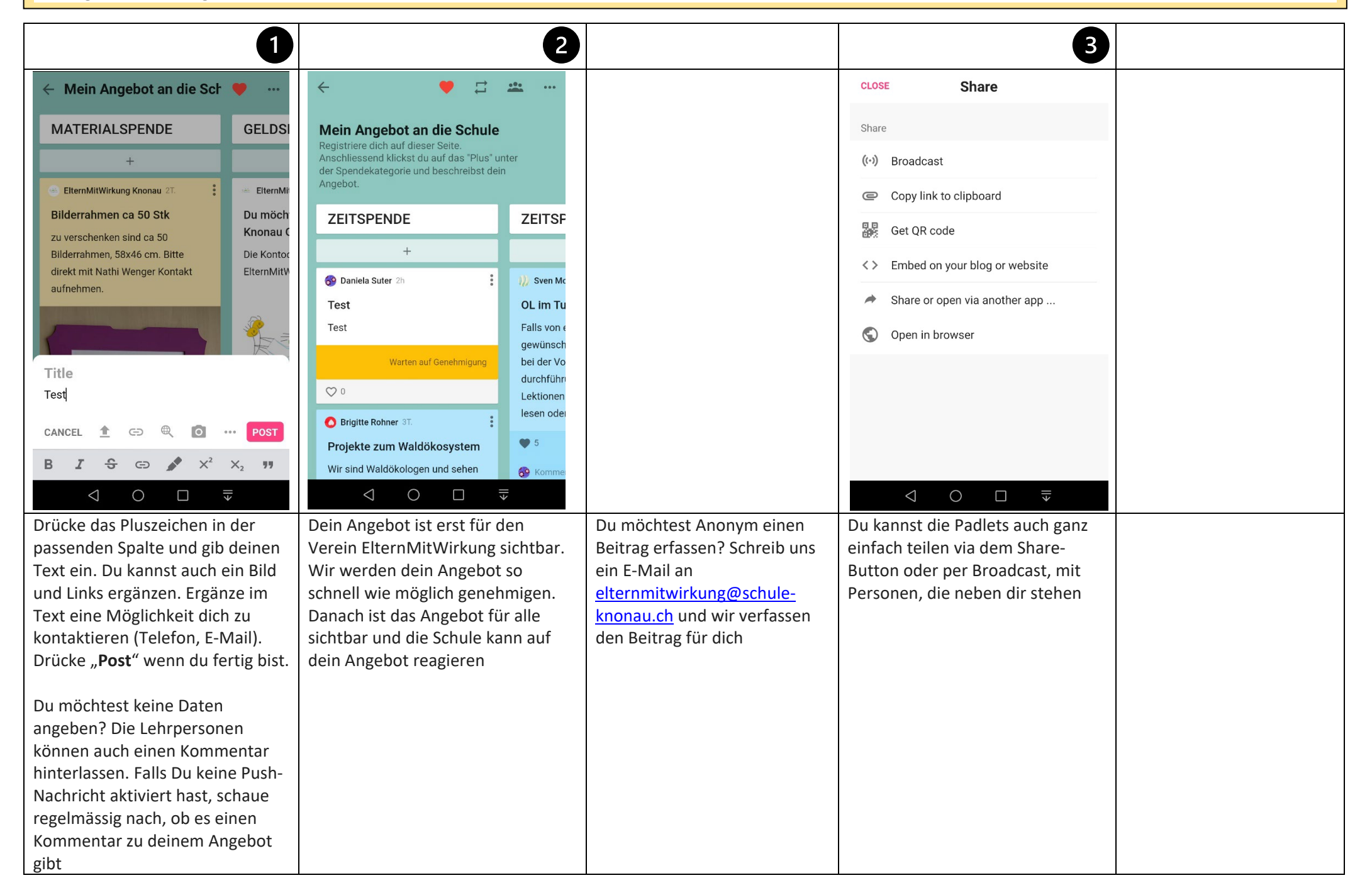

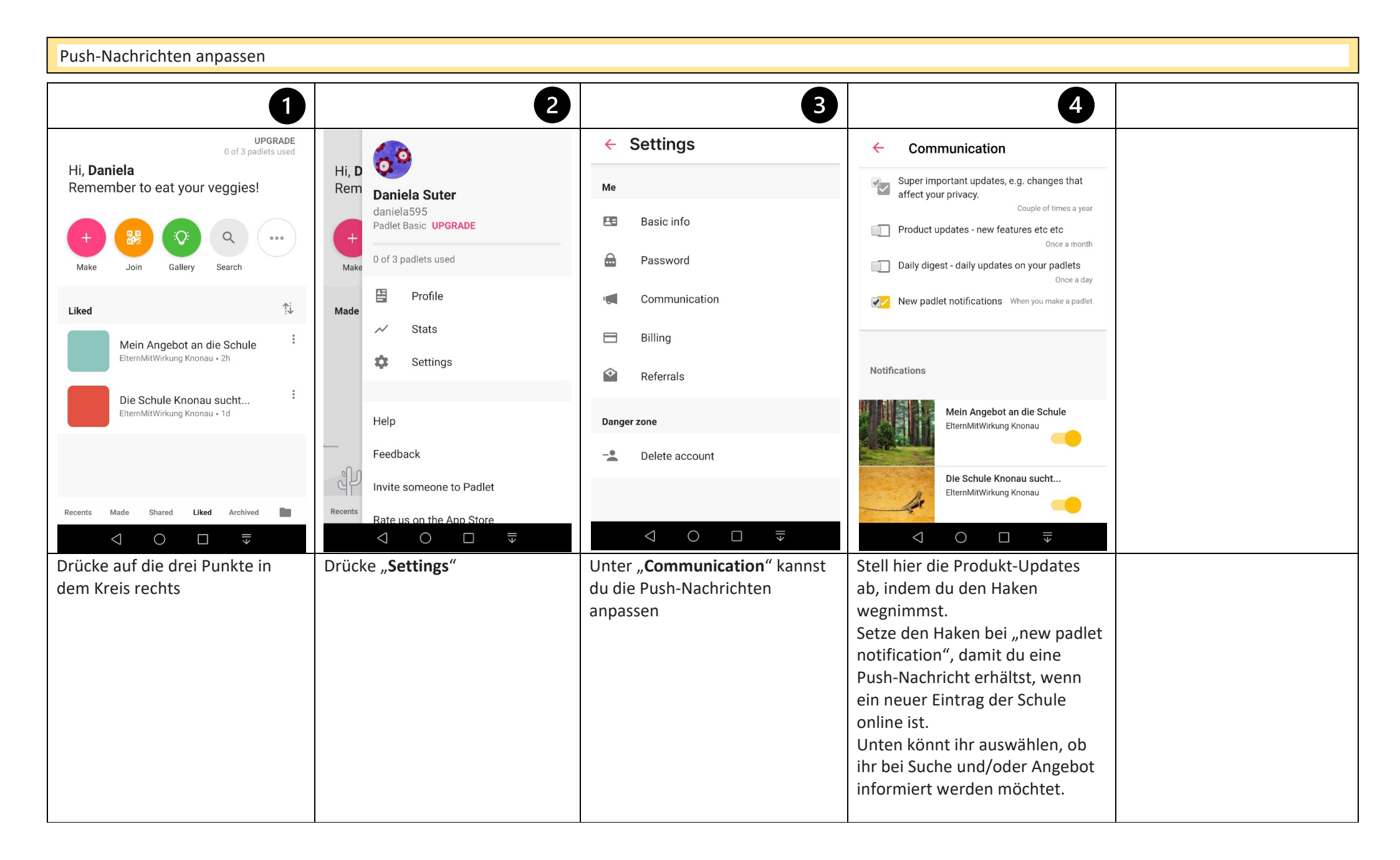